## PROCHP ORIENTATION

### Procédure de création d'une demande de convention de stage Proch'Orientation

Pour bénéficier de la convention de stage Proch'Orientation, vous devez remplir les conditions suivantes :

- Avoir au moins 14 ans et un jour au 1er jour du stage ;
- Résider et/ou être scolarisé en région Hauts-de-France ;
- Le lieu d'exécution du stage est situé en Hauts-de- France ;
- La période de stage est prévue en dehors des périodes scolaires, c'est-à-dire en dehors des semaines réservées aux cours et au contrôle de connaissances ;
- La période de stage ne pourra pas excéder la moitié de chaque période de vacances scolaires du stagiaire.
- 1. Si toutes les conditions ci-dessus sont réunies, inscrivez-vous à la plateforme des aides via : https://aides.hautsdefrance.fr/sub/tiers/authentification
- 2. En arrivant sur la page d'accueil de la plateforme, il vous sera proposé de de vous connecter via la rubrique « DEJA INSCRIT » ou de vous inscrire. Pour une première visite, dirigez-vous vers la rubrique « INSCRIVEZ VOUS ».

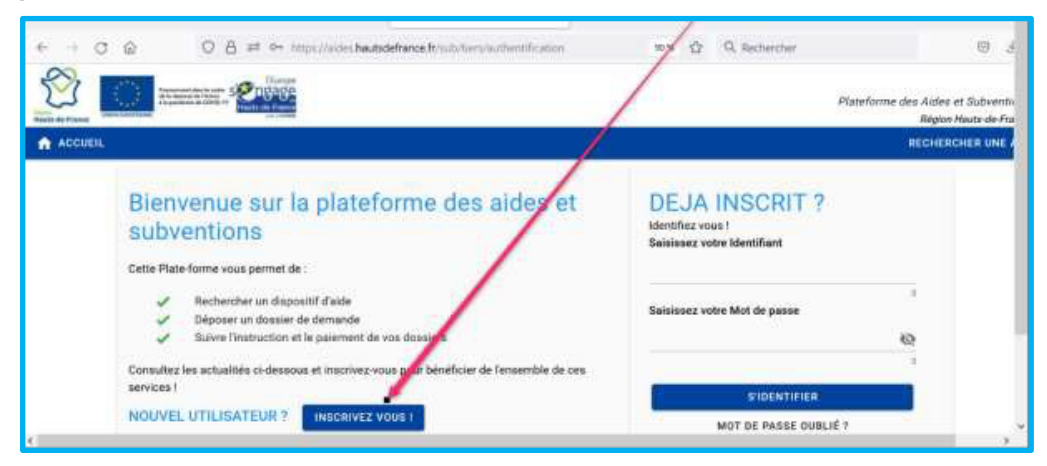

3. Complétez ensuite votre profil et cliquez sur « S'inscrire » en bas de page :

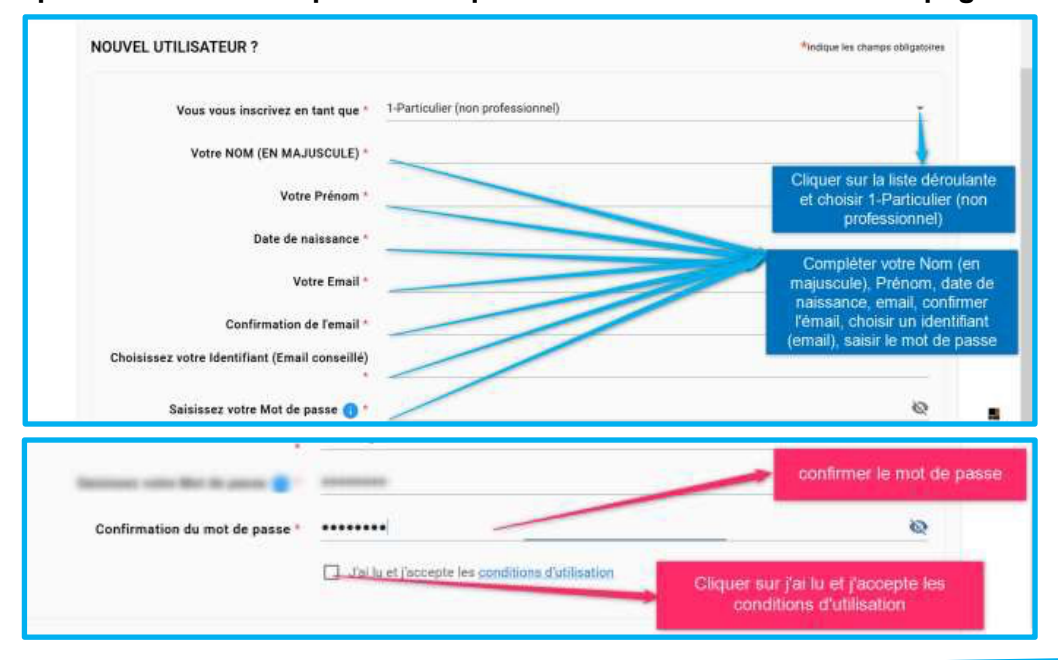

# **PROCHP ORIENTATION**

|                          | S'INSCRIRE      |                       |
|--------------------------|-----------------|-----------------------|
| CONDITIONS D'UTILISATION | ACCESSIBILITÉ I | Cliquer sur s'incrire |
|                          |                 |                       |
|                          |                 |                       |

4. Une nouvelle page s'ouvre, complétez les champs suivants, puis cliquez sur « Valider » :

| Identitë<br>Civilitë *                                                                                                    | NAME -                                                                                                    | Complèter votre<br>identité (civilité, non<br>d'usage, prénom, ét<br>marital,<br>nationalité,date de                                                                                                    |
|----------------------------------------------------------------------------------------------------|----------------------------------------------------------------------------------------------------|----------------------------------------------------------------------------------------------------|
| Nom d'usage *<br>Nom de naissance (si différent)                                                                                                    | 1                                                                                                    | naissance, lieu de<br>naissance, catégori<br>socioprofessionnelle                                                                                                    |
| Prénom *                                                                                                    | - ///                                                                                                    | (N°, nom de la voie<br>complément<br>d'adresse, code                                                                                                    |
| Etat marital *                                                                                                    | - //                                                                                                    | postal, Ville, téléphor                                                                                                    |
| Nationalité                                                                                                    | Française                                                                                                    |                                                                                                    |
| Téléphone principal *                                                                                                    | 1027-004                                                                                                    |                                                                                                    |
| Téléphone principal *<br>Téléphone portable                                                                                                    |                                                                                                    | Cliquer sur "J'accepte d'avoir un<br>compte unique pour l'ensemble<br>de mes demandes de                                                                                                    |
| Téléphone principal *<br>Téléphone portable<br>Télécopie                                                                                                    |                                                                                                    | Cliquer sur "J'accepte d'avoir un<br>compte unique pour l'ensemble<br>de mes demandes de<br>subventions et d'aides auprès d<br>la collectivité"                                                                                                    |
| Téléphone principal *<br>Téléphone portable<br>Télécopie<br>Adresse électronique *                                                                                                    |                                                                                                    | Cliquer sur "J'accepte d'avoir un<br>compte unique pour l'ensemble<br>de mes demandes de<br>subventions et d'aides auprès di<br>la collectivité"                                                                                                    |
| Téléphone principal *<br>Téléphone portable<br>Télécopie<br>Adresse électronique *<br>Site internet (Format : "https://www* expl :<br>"https://www.hautsdefrance.fr")                                                                                           | (weakings : multicalities (result)<br>L.                                                                                                    | Cliquer sur "J'accepte d'avoir un<br>compte unique pour l'ensemble<br>de mes demandes de<br>subventions et d'aides auprès di<br>la collectivité"<br>Si vous souhaitez que vos<br>coordonnées soient utilisées pou<br>recevoir des informations autres<br>que celles liées à votre demand                                                                   |
| Téléphone principal *<br>Téléphone portable<br>Télécopie<br>Adresse électronique *<br>Site internet (Format : "https://wwwautsdefrance.fr")                                                                                                    | r:<br>(deminale : interpretemple.com)<br>(resemple : inter.//wages<br>cours a                                                                                                  | Cliquer sur "J'accepte d'avoir un<br>compte unique pour l'ensemble<br>de mes demandes de<br>subventions et d'aides auprès d<br>la collectivité"<br>Si vous souhaitez que vos<br>coordonnées soient utilisées poi<br>recevoir des informations autres<br>que celles liées à votre demand<br>cliquez sur "j'accepte que mes<br>coordonnées soient utilisées" |
| Téléphone principal *<br>Téléphone portable<br>Télécopie<br>Adresse électronique *<br>Site internet (Format : "https://wwwa" expl :<br>"https://www.hautsdefrance.fr")<br>Jagcopte qui mes coordonnées salent utilisées<br>subventions et d'aides individue[jes | r/<br>(%mmple::mmprmom@##exm)<br>(mmmle::mmprmom@##exm)<br>pour rook van des informations de la Collectivité au delà<br>ble de mes demandes de subventions et d'aides auprès o | Cliquer sur "J'accepte d'avoir<br>compte unique pour l'ensem<br>de mes demandes de<br>subventions et d'àides auprès<br>la collectivité"<br>Si vous souhaitez que vos<br>coordonnées soient utilisées p<br>recevoir des informations aut<br>que celles liées à votre dema<br>cliquez sur "faccepte que m<br>coordonnées soient utilisées                    |

5. Vous allez recevoir un mail automatique de [Aides et Subventions] Inscription- Plateforme des Aides et Subventions dans votre messagerie afin d'activer votre compte.

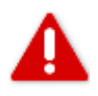

Si vous n'avez pas reçu de message, consultez vos spams. Si vous n'avez rien reçu, contactez-nous à l'adresse suivante : <u>prochorientation@hautsdefrance.fr</u>.

- 6. Une fois votre compte activé, retournez sur la plateforme via ce lien <u>https://aides.hautsdefrance.fr/sub/tiers/authentification</u> et connectez-vous avec votre adresse mail et votre mot de passe.
- 7. Afin d'accéder au dispositif COST2, recherchez le dispositif « COST2 » via l'onglet OU BIEN cliquez directement sur : <u>https://aides.hautsdefrance.fr/sub/tiers/aides/details?sigle=COST2</u>

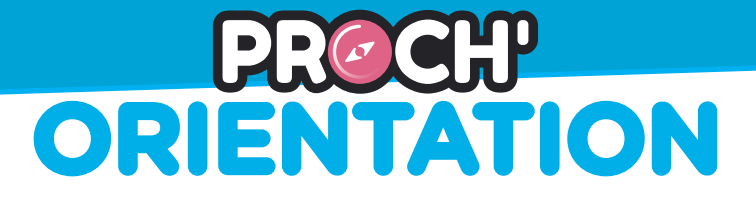

8. Une fois sur la page d'accueil du dispositif, merci de prendre connaissance des détails du dispositif, ses objectifs et ses modalités. De même vous pouvez cliquer sur « TÉLÉCHARGER LE RÉGLEMENT COMPLET » afin d'obtenir plus d'informations relatives au dispositif.

| Détails du dispositif                                                                                                    |                                                                                                    |
|----------------------------------------------------------------------------------------------------|----------------------------------------------------------------------------------------------------|
| [COST2] Convention de stage découverte des métiers pendant les vacances scolaires<br>[4]-PARTICULIER                                                              | COST2<br>Type de Bénéficiaire: 🚨                                                                                    |
| Objet                                                                                                    | Contact                                                                                                    |
| La convention de stage me permet de réaliser un stage de découverte. Je peux découvrir le métier de mon choix pendant les vacances scolaires.<br>Grâce au stage : | prochorientation@hautsdefrance.fr<br>Je clique sur le bouton en-dessous pour savoir<br>comment réaliser la demande. |
| Je connais mieux les métiers ;<br>Je connais mieux le milieu de l'entreprise ;                                                                                    | É TÉLÉCHARGER LE RÈGLEMENT<br>COMPLET                                                                               |
| Je peux choisir mon orientation et être ambitieux ;<br>J'augmente mes chances de trouver ma formation ou mon futur emploi ;                                       | Mes démarches en ligne                                                                                              |
| J'augmente mes chances de réussir dans mon orientation.                                                                                                    | 🛨 DÉPOSER UN DOSSIER                                                                                                |

9. Après avoir pris connaissance des modalités du dispositif, veuillez cliquer sur « Déposer un dossier ».

| -Favoriar l'accompagnement à la formati<br>de-Franciè, | on et a l'employabilite de lo | us les jeunes en Région Hauts- | Mes démarches en ligne                   |
|--------------------------------------------------------|-------------------------------|--------------------------------|------------------------------------------|
| -Concourir à la réossite des parcours d'o              | ientation de la population d  | les Hauts-de-France.           | 🛓 DÉPOSER UN DOSSIER                     |
| Ciquer sur depu                                        | ser un dossier                | MENTIONS LEGALE                | S CONDITIONS D'UTILISATION ACCESSIBILITÉ |

10. Vous arrivez sur la page « Confirmation de mes informations personnelles ». Veuillez vérifier ce qui y est inscrit et cocher l'intitulé certifiant l'exactitude des informations en bas de page. Cliquez ensuite sur « Valider ».

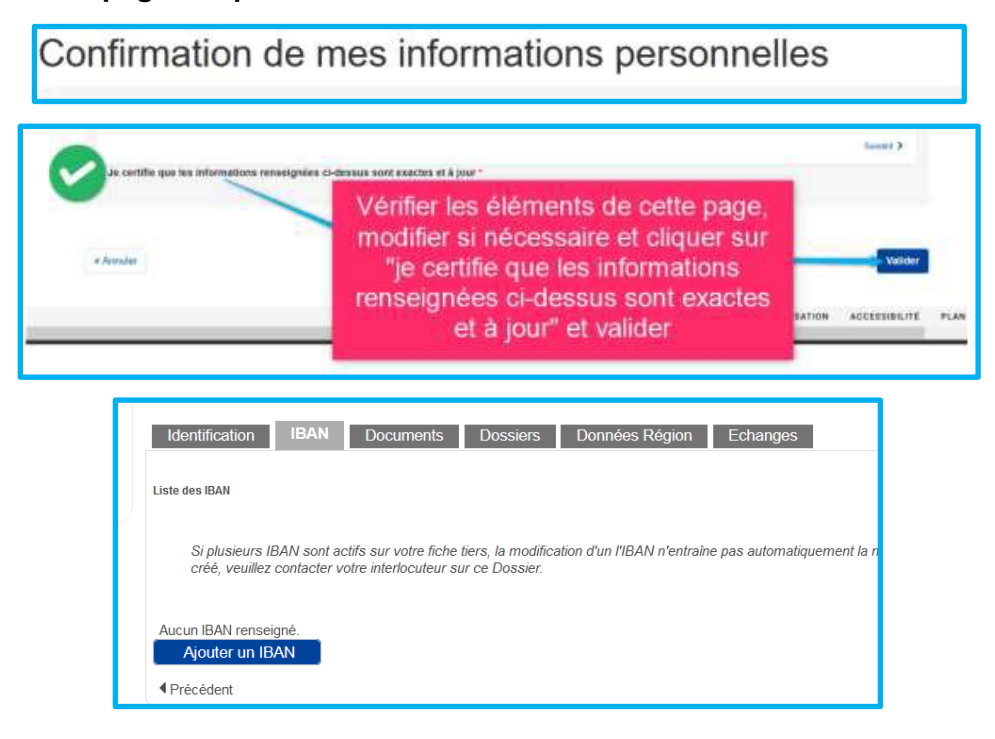

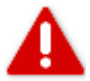

L'IBAN n'est pas à renseigner.

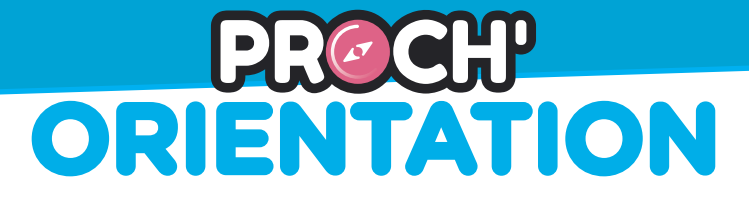

11. Vous accédez au formulaire de demande. En préambule, des informations figurent en rouge. Merci d'en prendre connaissance. Un lien vers les modalités du dispositif est aussi disponible et peut-être utile afin vous aider à compléter le formulaire.

| Pour rappel, vous devez avoir au moins 14 ans et 1 jour moment du début de stage pour effectuer une période de découverte des métiers en Hauts-de-France durant les vacances scolaires.                                                                             |
|----------------------------------------------------------------------------------------------------|
| Les conventions de stage au format papier ne sont plus acceptées. Dès que vous avez répondu à toutes les questions, vous devez cliquer sur "Enregistrer" en bas de cette page. Puis télécharger la convention en cliquant sur le bouton « Génération de document ». |
| Merci de consulter les modalités du dispositif en cliquant ici                                                                                                    |

12. Complétez les champs relatifs au stagiaire.

| Staplare     Childs *:     Modame     Monsiour     Prinom *:     Nons *:     Nons *: |  |
|--------------------------------------------------------------------------------------|--|
| Date de naissance *:                                                                 |  |
| Type d'adresse                                                                       |  |
| Statut *:<br>Selectionnez V                                                          |  |

13. Afin de compléter les champs relatifs à l'établissement de formation, veuillez sélectionner le type d'établissement fréquenté par le stagiaire.

| Etablissement de formation                                                                                                    |  |  |
|----------------------------------------------------------------------------------------------------|--|--|
|                                                                                                    |  |  |
|                                                                                                    |  |  |
| Type établissement *:                                                                                                    |  |  |
| Sélectionnez V                                                                                                    |  |  |
| ·                                                                                                    |  |  |
| Si vous ne retrouvez pas le nom de l'établissement, vous pouvez sélectionner "AUTRE" dans Type d'établissement, afin de saisir les informations. |  |  |
|                                                                                                    |  |  |

Si le stagiaire est inscrit en Collège, Lycée, CFA, MFR, EREA, établissement du supérieur, sélectionnez le département, puis l'établissement correspondant dans la liste déroulante.

| Etablissement de formation                                                                                                    |                                                                        |  |  |
|----------------------------------------------------------------------------------------------------|------------------------------------------------------------------------|--|--|
| Type établissement * :<br>Lycée                                                                                                    | er "AITTEF" dass Turs diskbiliseren al effe de estele las informations |  |  |
| SI vous ne retrouvet pas en om de readinssement, vous pouvez selectionner AUTRE dans type d'etablissement, ann de salisir les informations.<br>Oppartiement :<br>Sélectionnez V |                                                                        |  |  |
| Nom de l'établissement *:                                                                                                    |                                                                        |  |  |
| Adresse                                                                                                    |                                                                        |  |  |
| Type d'adresse                                                                                                    | Française     Ó Étrangère                                              |  |  |
|                                                                                                    | N° Libelió de la vole *                                                |  |  |
|                                                                                                    |                                                                        |  |  |
| Entrée, Immeuble, Báliment, Résidence                                                                                                    |                                                                        |  |  |
|                                                                                                    | Mention spéciale (BP, CS) - commune géographique                       |  |  |
|                                                                                                    | Code Postal* Ville* Cedex                                              |  |  |
|                                                                                                    | Code Postal* Ville* Cadex                                              |  |  |

Si votre établissement n'apparait pas dans la liste déroulante, veuillez sélectionner « Autre » dans la liste déroulante « Type établissement », puis indiquez les coordonnées manuellement.

| Etablissement de formation                        |                                                                                                 |
|---------------------------------------------------|-------------------------------------------------------------------------------------------------|
| Type établissement *:<br>Autre                    |                                                                                                 |
| Si vous ne retrouvez pas le nom de l'établissemen | t, vous pouvez sélectionner "AUTRE" dans Type d'établissement, afin de saisir les informations. |
| Indiquez le nom de l'établissement * :            |                                                                                                 |
| Adresse à compléter                               |                                                                                                 |
| Type d'adresse                                    | Française     C Étrangère                                                                       |
|                                                   |                                                                                                 |
|                                                   | N" Libelle de la voie "                                                                         |
| Entrée, immeuble, Bâltment, Résidence             |                                                                                                 |
|                                                   | Hantles sadalals /BD /PC 1 sourceurs adopteshinus                                               |
|                                                   |                                                                                                 |

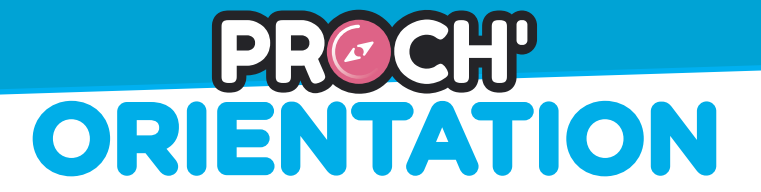

#### 14. Compléter les champs relatifs à l'organisme d'accueil :

| Organisme d'accueil                            |                                                                                                    |  |
|------------------------------------------------|----------------------------------------------------------------------------------------------------|--|
| Type d'organisme *:                            | O Une structure O Une assistante maternelle agréée                                                                                                    |  |
| Adresse                                        |                                                                                                    |  |
| Type d'adresse                                 | Française     C Étrangère                                                                                                    |  |
|                                                | N*       Libellé de la voie *         Entrée, Immeuble, Bâtiment, Réaidence         Entrée, Immeuble, Bâtiment, Réaidence         Mention apóciale (BP, CS) - commune géographique         Sélectionnez         Code Postal* Vile * |  |
| Code postal de la commune du lieu de stage * : |                                                                                                    |  |
|                                                |                                                                                                    |  |

### 15. Compléter les champs relatifs au tuteur de stage au sein de l'organisme d'accueil :

| Civilité du tuteur *:       | O Madame O Monsieur |
|-----------------------------|---------------------|
| Prénom et nom du tuteur * : |                     |
| Téléphone *:                |                     |
| Mail *:                     |                     |
|                             |                     |

16. Compléter les champs relatifs à la période de découverte des métiers (les modalités du stage) :

| Modalité de stage                                 |                                                                                               |                                                                                             |
|---------------------------------------------------|-----------------------------------------------------------------------------------------------|---------------------------------------------------------------------------------------------|
| Le dossier complet devra n<br>de stage ultérieure | ous parvenir 15 jours avant le début du stage, tout dossier incomplet ne pourra pas être pris | en compte aprés cette échéance . Vous serez invité à renouveler votre demande pour une date |
| Secteur d'activité *                              | Selectionnez                                                                                  | * sélectionner dans la liste                                                                |
| Découverte du métér de :*)                        |                                                                                               | déroulante le secteur d'activité                                                            |
| Date de début *                                   | 100                                                                                           |                                                                                             |
| Date de fin *                                     | - 22                                                                                          | Préciser le métier à                                                                        |
| Durée hebdommadare de pré                         | sence dans forganisme d'accueil (en heures) *                                                 | découvrir                                                                                   |
| Pour rappel, la durée de pro                      | isence légale des jeunes en milieu professionnel ne peut exceluor.7hijour, soit 36h/semaine   |                                                                                             |
| Présence joars et toranys *                       | 0                                                                                             | Préciser les dates du stage                                                                 |
| Pré                                               | ciser les jours de présence et les                                                            | Préciser le nombre d'heures                                                                 |
| Renrésontant lénai                                | noraires                                                                                      | cette durée ne peut excéder 7H/jour                                                         |
|                                                   | MEN                                                                                           | et 35h/semaine                                                                              |

17. Compléter les champs relatifs au représentant légal (ce cadre s'affiche uniquement si le stagiaire est mineur au premier jour du stage) :

| Représentant légal                                           |                                                                                                    |
|--------------------------------------------------------------|----------------------------------------------------------------------------------------------------|
| Civilité *:<br>Prénom et nom *:<br>Adresse<br>Type d'adresse | Madame Madame Madame Madame Managere Mathematical Strangere Mathematical Strangere Mathema |
| Téléphone *:                                                 |                                                                                                    |
| Mail *:                                                      |                                                                                                    |

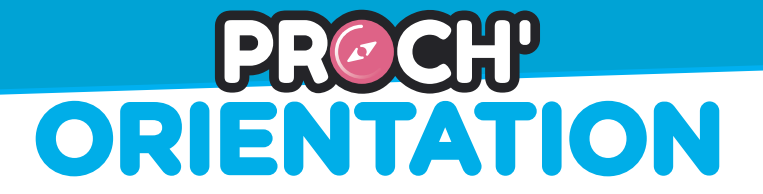

18. Lisez attentivement les intitulés d'engagement, puis cochez-les. Cliquez sur enregistrer.

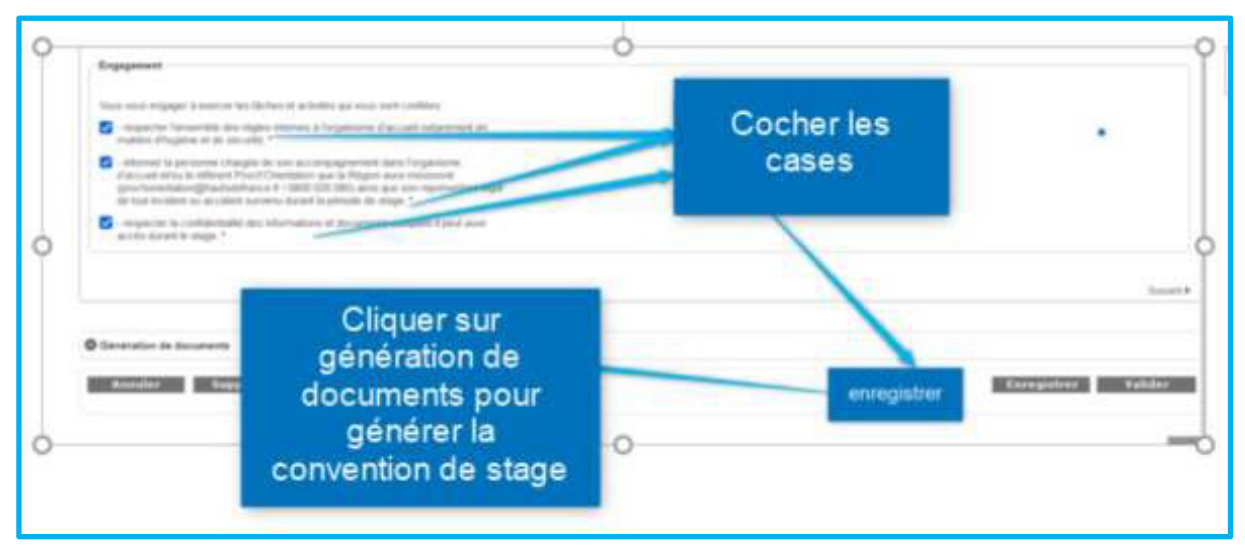

19. La page rafraichie, descendez en bas de page afin de cliquer sur l'onglet « Génération de documents ». Sélectionner « COST2\_CONVENTION » dans la cellule et cliquez sur « Générer le document afin de télécharger la convention générée au format PDF.

| Génération de documents    |                  |                     |
|----------------------------|------------------|---------------------|
| Sélectionner le document : | COST2_CONVENTION | Générer le document |

20. Vérifiez les informations figurant sur la première page de la convention générée par la plateforme. En effet, l'adresse de résidence du stagiaire et l'adresse de son établissement scolaire peuvent être incomplète ou non-complétée automatiquement :

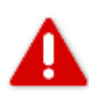

Adresse (j'écris mon adresse si elle est incomplète) :

Nom (j'écris le nom de mon établissement) :

Adresse (je complète l'adresse de mon établissement si elle est incomplète) :

21. En page 6, faites signer la convention générée sur la plateforme par les 2 ou 3 parties (l'organisme d'accueil, le stagiaire et le représentant légal du stagiaire s'il est mineur au premier jour du stage).

| Pour la Région                                   | Pour l'organisme d'accueil                       |
|--------------------------------------------------|--------------------------------------------------|
| le Président du Conseil Régional Hauts-de-France | Nom et signature du représentant de la structure |
| Monsieur Xavier BERTRAND                         | d'accueil                                        |
|                                                  |                                                  |
| Stagiaire                                        | Représentant légal du stagiaire                  |
| Nom et signature                                 | Nom et signature (si stagiaire mineur)           |

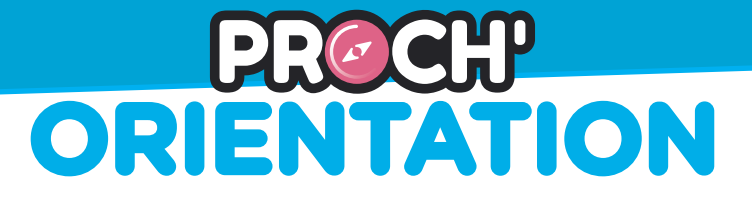

22. La convention signée, vous pouvez retourner sur votre demande. Il suffit de vous reconnecter à votre compte via ce <u>lien</u>, puis de cliquer sur « Suivre mes dossiers ».

SUIVRE MES DOSSIERS

- 23. Ajouter les pièces justificatives ci-dessous, enregistrez puis validez.
  - → Certificat de scolarité de l'année en cours ;
  - Photocopie du R-V d'une pièce d'identité ou du titre de séjour du stagiaire en cours de validité ;
  - ➔ Photocopie du R-V d'une pièce d'identité ou du titre de séjour du représentant en cours de validité (uniquement si le stagiaire est mineur au premier jour du stage) ;
  - ➔ Attestation d'assurance HABITATION responsabilité civile sur laquelle figurent le nom et le prénom du stagiaire ;
  - Une attestation de fin de cours fourni par l'établissement si le stage se déroule en dehors des périodes de vacances scolaires habituelles (uniquement si le stagiaire est étudiant ou apprenti);
  - → La convention de stage complétée et signée par chaque partie.

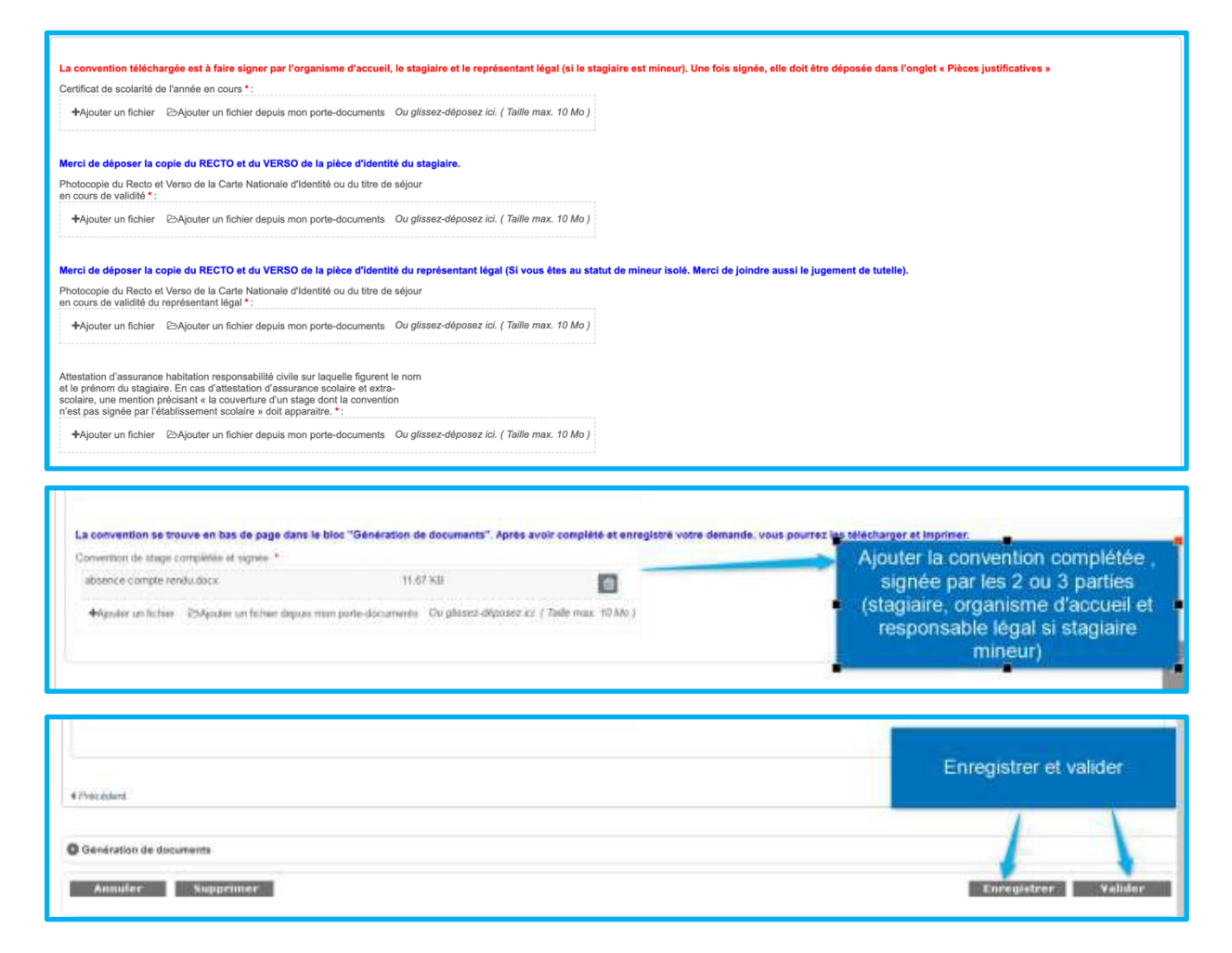

24. Votre dossier est pris en charge par la mission Proch'Orientation, vous serez informé de la suite réservée à votre demande dans les meilleurs délais.